# **WEKA** Instructions

### Where to download?

Download the self-extracting executable from http://www.cs.waikato.ac.nz/ml/weka/

### How to install?

Double click on the exe file and just follow the instructions.

## Start up the application

Go to Start->All Programs -> WEKA -> weka3-4

This should appear:

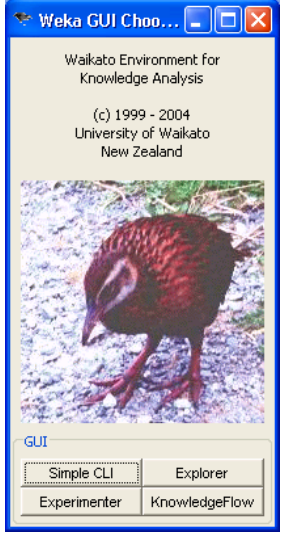

#### Click on Explorer

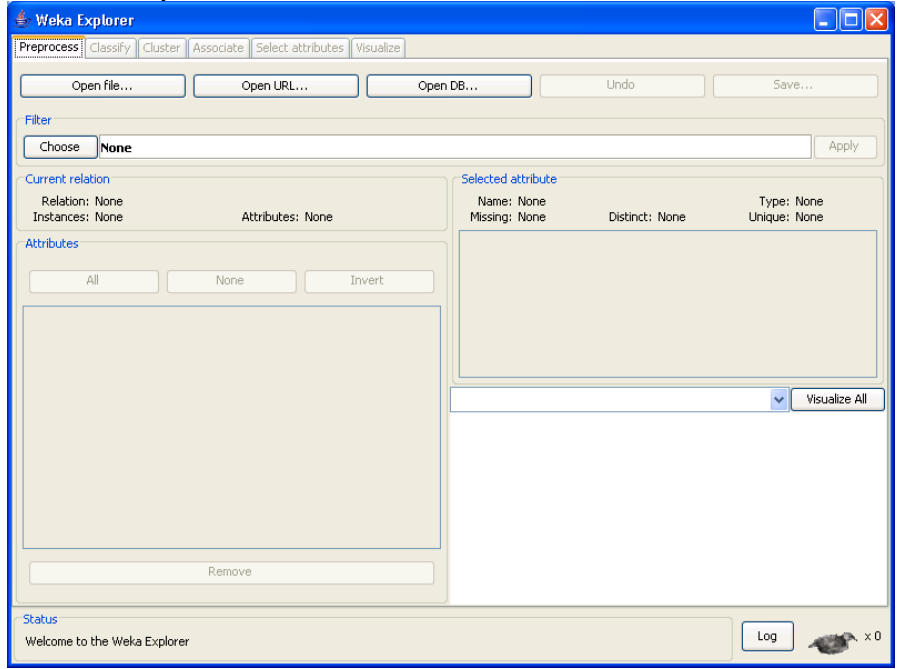

Open a training dataset by clicking on the Open File button in the 'Preprocess' tab.

| 👙 Weka Explorer                                                    |                                                                                                    |
|--------------------------------------------------------------------|----------------------------------------------------------------------------------------------------|
| Preprocess Classify Cluster Associate Select attributes Visualize  |                                                                                                    |
| Open file Open URL Open                                            | n DB Undo Save                                                                                       |
| Choose None                                                        | Apply                                                                                                |
| Current relation<br>Relation: iris<br>Instances: 150 Attributes: 5 | Selected attribute<br>Name: sepallength Type: Numeric<br>Missing: 0 (0%) Distinct: 35 Unique: 9 (6%) |
| Attributes                                                         | Statistic Value                                                                                      |
| All None Invert                                                    | Maximum 7.9<br>Maximum 7.9<br>Mean 5.843                                                             |
| No. Name                                                           | StdDev 0.828                                                                                         |
| 1 sepallength<br>2 sepalwidth<br>3 petallength                     |                                                                                                    |
| 4 petalwidth<br>5 class                                            | Class: class (Nom) Visualize All                                                                     |
|                                                                    | 30 26 25 16                                                                                          |
|                                                                    |                                                                                                    |
| Remove                                                             |                                                                                                    |
| Chatur                                                             | 4.3 6.1 7.9                                                                                          |
| OK                                                                 | Log 🛷 ×0                                                                                             |

We provide you with 3 different training sets in arff format (e.g. train\_caldor.arff).

To classify the data, click on the Classify tab. It comes up with Cross-validation selected. Change that to Supplied test set. Click on Set, and it will ask you to choose the test data set (e.g. test\_caldor.arff).

| 👙 Weka Explorer                                                   | . 🗆 🖂 |
|-------------------------------------------------------------------|-------|
| Preprocess Classify Cluster Associate Select attributes Visualize |       |
| Classifier                                                        |       |
| Choose RBFNetwork -B 2 -5 1 -R 1.0E-8 -M -1                       |       |
|                                                                   |       |
|                                                                   | ]     |
| O use training set                                                |       |
| O supplied test set Set                                           |       |
| Cross-validation Folds 10                                         |       |
| O Percentage split % 66                                           |       |
| More options                                                      |       |
|                                                                   |       |
| (Non) play                                                        |       |
| Start Stop                                                        |       |
| Result list (right-click for options)                             |       |
|                                                                   |       |
|                                                                   |       |
|                                                                   |       |
|                                                                   |       |
|                                                                   |       |
|                                                                   |       |
|                                                                   |       |
|                                                                   |       |
| Status                                                            |       |
| OK Log A                                                          | ×U    |

Choose a classifier.

Click on choose:

- for decision tree click on trees-> REPtrees
- for neural net click on functions-> multilayer perceptron

To change the parameters of the classifier right click on the classifier name (not required for assignment).

| 👙 Weka Explorer                                                       |  |
|-----------------------------------------------------------------------|--|
| Preprocess Classify Cluster Associate Select attributes Visualize     |  |
| Classifier                                                            |  |
| Choose MultilayerPerceptron -L 0.3 -M 0.2 -N 500 -V 0 -5 0 -E 20 -H a |  |
| Classifier output                                                     |  |
| ⊙ Use training set                                                    |  |
| O Supplied test set Set                                               |  |
| Cross-validation Folds 10                                             |  |
| O Percentage split % 66                                               |  |
| More options                                                          |  |
| (Nom) play                                                            |  |
| Start                                                                 |  |
| Recult list (right-click for optione)                                 |  |
|                                                                       |  |
|                                                                       |  |
|                                                                       |  |
|                                                                       |  |
|                                                                       |  |
|                                                                       |  |
|                                                                       |  |
|                                                                       |  |
| OK Log ×0                                                             |  |

To start the testing, click Start. Note that the multi-layered perceptron trains very slowly. The bird in the lower right shows you that it is still executing. Eventually the results appear. The decision tree I tried (RepTree) was much faster.

| 🌢 Weka Explorer                           |                                           |                 |              |        |           |                 |        |  |  |
|-------------------------------------------|-------------------------------------------|-----------------|--------------|--------|-----------|-----------------|--------|--|--|
| Preprocess Classify Cluster Associate S   | elect attributes                          | /isualize       |              |        |           |                 |        |  |  |
| Classifier                                |                                           |                 |              |        |           |                 |        |  |  |
|                                           |                                           |                 |              |        |           |                 |        |  |  |
| Choose MultilayerPerceptron -L            | 1.3 -M 0.2 -N 500 -                       | VU-5U-E         | 20 -H a      |        |           |                 |        |  |  |
| Test options                              | Classifier output                         |                 |              |        |           |                 |        |  |  |
| O Use training set                        | Kappa stati                               | Kanna statistic |              |        | 0.96      |                 | ~      |  |  |
| Supplied test set                         | Mean absolu                               | te erro         | c            |        | 0.0327    |                 |        |  |  |
| O Supplied test set                       | Root mean s                               | quared          | error        |        | 0.1291    |                 |        |  |  |
| Cross-validation Folds 10                 | Relative ab                               | solute          | error        |        | 7.3555 %  |                 |        |  |  |
| O Percentage split % 66                   | Root relati                               | ve squa         | red error    |        | 27.3796 % |                 |        |  |  |
| More options                              | Total Numbe                               | r of In         | stances      |        | 150       |                 |        |  |  |
|                                           | Dotoilo                                   | d leave         | Pre Cloga    |        |           |                 |        |  |  |
| (User) dese                               | Decarie                                   | d Accur         | асу бу стазз |        |           |                 |        |  |  |
| (Nom) class                               | TP Rate F                                 | P Rate          | Precision    | Recall | F-Measure | Class           |        |  |  |
| Start Stop                                | 1                                         | 0               | 1            | 1      | 1         | Iris-setosa     |        |  |  |
|                                           | 0.96                                      | 0.02            | 0.96         | 0.96   | 0.96      | Iris-versicolor |        |  |  |
| Result list (right-click for options)     | 0.96                                      | 0.02            | 0.96         | 0.96   | 0.96      | Iris-virginica  |        |  |  |
| 13:27:35 - functions.MultilayerPerceptron |                                           |                 |              |        |           |                 |        |  |  |
| 13:29:00 - functions.MultilayerPerceptron | === Confusi                               | on Matr         | ix ===       |        |           |                 |        |  |  |
| 13:30:49 - functions.MultilaverPerceptron |                                           |                 |              |        |           |                 |        |  |  |
| 13:30:54 - functions.MultilayerPerceptron | ron a b c < classified as                 |                 |              |        |           |                 |        |  |  |
| 13:31:32 - functions.MultilayerPerceptron | 3:31:32 - functions. MultilayerPerceptron |                 |              |        |           |                 |        |  |  |
|                                           | $0.2.48 \downarrow c = Tris-virginica$    |                 |              |        |           |                 |        |  |  |
|                                           |                                           |                 | -            |        |           |                 |        |  |  |
|                                           |                                           |                 |              |        |           |                 | ~      |  |  |
|                                           | <                                         |                 |              |        |           |                 | >      |  |  |
|                                           |                                           |                 |              |        |           |                 |        |  |  |
| Status                                    |                                           |                 |              |        |           |                 |        |  |  |
| ок                                        |                                           |                 |              |        |           | Log             | - A.O. |  |  |

The output gives you a lot of statistics. Report on the correct and incorrect classification rates and the confusion matrix.